# GPS LOC webové rozhranie

# Užívateľský manuál

pre online prístup do systému GPS Loc cez webové užívateľské rozhranie

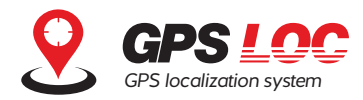

VVEBOVÉ ROZHRANIE GPS LOC JE VIRTUÁLNE MIESTO NA INTERNETE, KDE MÔŽETE SLEDOVAŤ AKTUÁLNU POLOHU SLEDOVANÉHO OBJEKTU, PREZERAŤ UPOZORNENIA ZO ZARIADENÍ, NASTAVOVAŤ REŽIMY STRÁŽENIA, ALEBO SPRAVOVAŤ UŽÍVATEĽOV KONTA.

Webové rozhranie je navrhnuté v jednoduchom dizajne s prehľadným umiestnením ovládacích prvkov a intuitívnym ovládaním. Je umiestnené na stránke <u>https://app.gpsloc.eu</u> a užívateľovi je k dispozícii po aktivácii Online služby GPS Loc. Užívateľské prostredie je dostupné v slovenskom, českom, anglickom a nemeckom jazyku.

### 1. Prihlásenie

Na zobrazenie webového užívateľského rozhrania na adrese <u>https://app.gpsloc.eu</u> je možné použiť všetky bežné aktualizované internetové prehliadače.

Po spustení stránky <u>https://app.gpsloc.eu</u> sa zobrazí prihlasovacia tabuľka, kde je potrebné zadať pridelené meno a heslo 1 ku kontu GPS Loc a následne kliknúť na tlačidlo Prihlásiť sa 2. Prihlasovacie meno a heslo Vám bude zaslané po zakúpení riešenia GPS Loc.

| PRIHLÁSENIE LOGIN demoucet HESLO Slovenčina + | PRIHLÁSENIE     LOGIN demoucet   HESLO   JAZYK   PRIHLÁSET 80 | DGIN demouces   HESLO Image: Construction of the second of the second of the seco                      | EVENENCE<br>PRIHLÁSENIE<br>LOGIN demoucet<br>HESLO<br>JAZYK Slovenčina<br>ZABUDOL SOM HESLO<br>PRIHLÁSIT SA                                                                                                    |                  |     |  |
|-----------------------------------------------|---------------------------------------------------------------|----------------------------------------------------------------------------------------------------|----------------------------------------------------------------------------------------------------|------------------|-----|--|
| PRIHLÁSENIE                                   | PRIHLÁSENIE                                                   | PRIHLÁSENIE     LOGIN   demoucet     HESLO     JAZYK     Slovenčina     ZABUDOL SOM HESLO     PRIHLÁsti SA                                                                                                    | LOGIN demoucet   HESLO Image: Comparison of the second second secon |                  |     |  |
| LOGIN demoucet                                | LOGIN demoucet                                                | LOGIN demoucet                                                                                                    | LOGIN demoucet                                                                                                    | PRIHLÁSEN        | IE  |  |
| HESLO                                         |                                                               | HESLO     Image: Constraint of the second second seco | HESLO                                                                                                    | LOGIN demoucet   | £ - |  |
| JAZYK Slovenčina +                            |                                                               | JAZYK Slovenčina ¢<br>ABUDOL SOM HESLO PRIHLÁSIŤ SA >                                                                                                    | JAZYK Slovenčina +                                                                                                    | HESLO            | •   |  |
|                                               |                                                               | ZABUDOL SOM HESLO                                                                                                    | ZABUDOL SOM HESLO                                                                                                    | JAZYK Slovenčina | \$] |  |

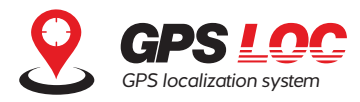

# 2. Úvodná stránka

Po úspešnom prihlásení do rozhrania GPS Loc sa na hlavnej ploche zobrazí mapa, na ktorej sa zobrazuje aktuálna poloha všetkých monitorovaných vozidiel alebo objektov v rámci konta GPS Loc. Vozidlo je zobrazené pomocou ikony s nápisom EČV. Na ľavej strane je zobrazené informačné okno so zoznamom lokalizačných jednotiek. V pravom hornom rohu sú umiestnené funkčné tlačidlá pre Upozornenia, Nastavenia a Profil užívateľa.

### 2.1 Rýchly prehľad

Webové rozhranie umožňuje zobraziť priamo v zozname jednotiek bližšie informácie po umiestnení kurzora na ikonu (3):

- · Posledná aktualizácia
- Stav batérie
- Posledná poloha

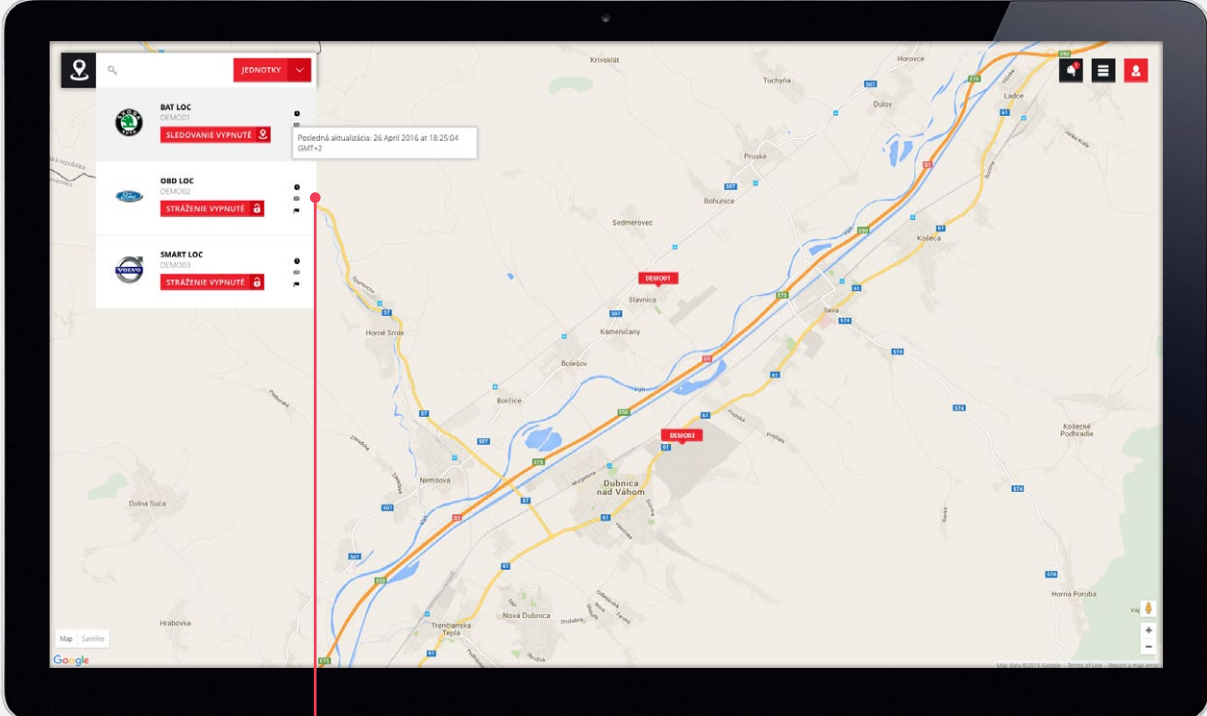

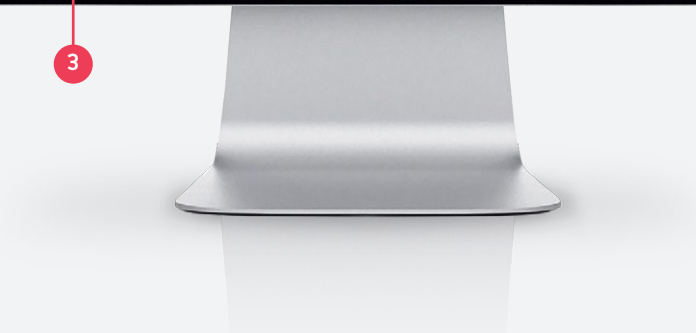

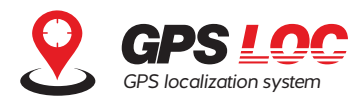

#### 2.2 Zobrazenie stavu a ovládanie stráženia / sledovania

Priamo na úvodnej stránke v zozname jednotiek je zobrazený aktuálny stav funkcie sledovania alebo stráženia pre každú jednotku. Sledovanie a stráženie je možné ovládať priamo kliknutím na tlačidlo v zozname jednotiek. Zapnutie a vypnutie sledovania / stráženia je možné pri zobrazení zoznamu jednotiek 4, ale aj v detaile jednotky.

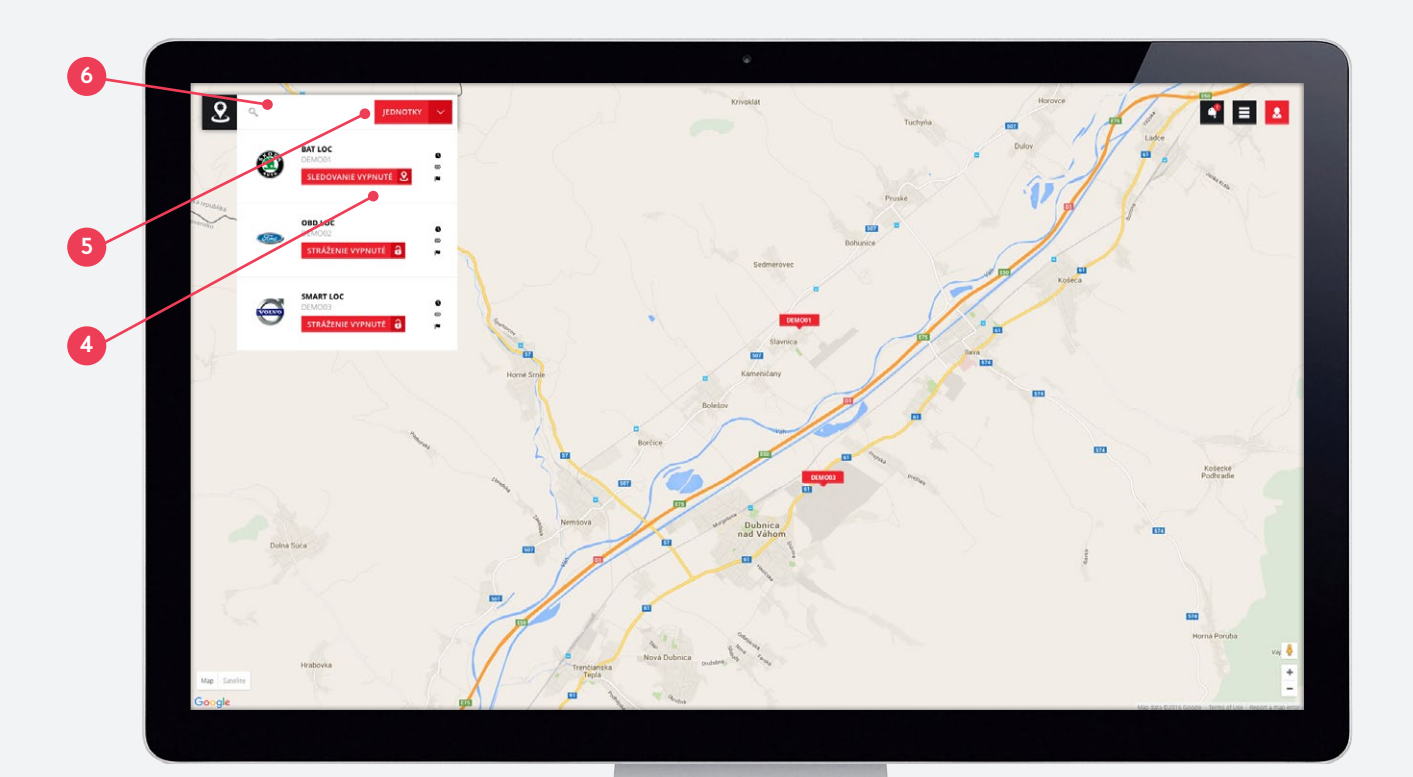

### 2.3 Zobraziť / skryť jednotky

Ak nepotrebujete sledovať podrobnosti či stav sledovania / stráženia, informačné okno so zoznamom jednotiek je možné minimalizovať. Tým sa uvoľní priestor na mape a uľahčí sa sledovanie všetkých jednotiek konta na mape. Okno so zoznamom jednotiek môžete zobraziť / skryť kliknutím na tlačidlo Jednotky 3.

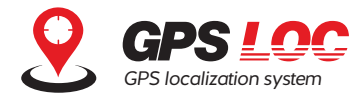

### 2.4 Vyhľadávanie

V hornej časti informačného okna je umiestnené pole pre vyhľadávanie lokalizačných jednotiek 6. Vyhľadávanie sa spustí po kliknutí a napísaní vyhľadávaného znaku alebo reťazca – napr. názvu alebo EČV vozidla.

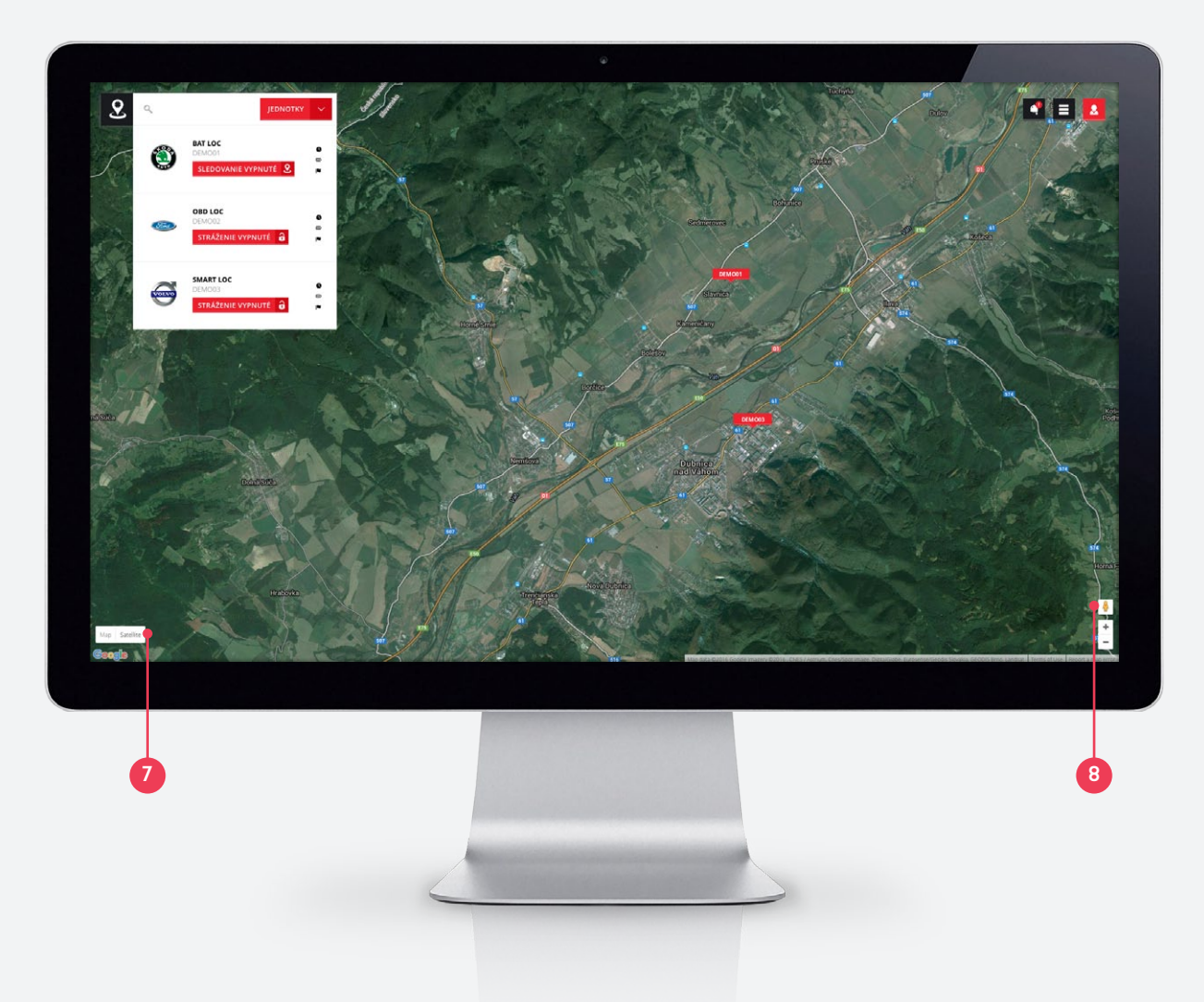

#### 2.5 Funkcie mapy

Systém GPS Loc používa licencované mapy Google. V užívateľskom rozhraní GPS Loc sú dostupné funkcie zobrazenia mapy – štandardné / terén / satelitné snímky (7), alebo funkcia Street view (8).

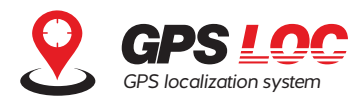

# 3. Detail lokalizačnej jednotky

Po kliknutí na názov lokalizačnej jednotky v zozname jednotiek sa otvorí detail pre vybranú jednotku. Aktívna karta Online zobrazuje prijaté body lokalizácie zo zariadenia za aktuálny deň. Na mape sa vykreslí prejdená trasa za daný deň (okrem zariadenia BAT Loc). Po kliknutí na konkrétny čas 🥑 sa zobrazí na mape okno umiestnené na presný bod, kde sa práve vozidlo alebo sledovaný objekt nachádzal. V okne sa zobrazujú detaily ako čas, stav batérie a aktuálna rýchlosť v danom bode.

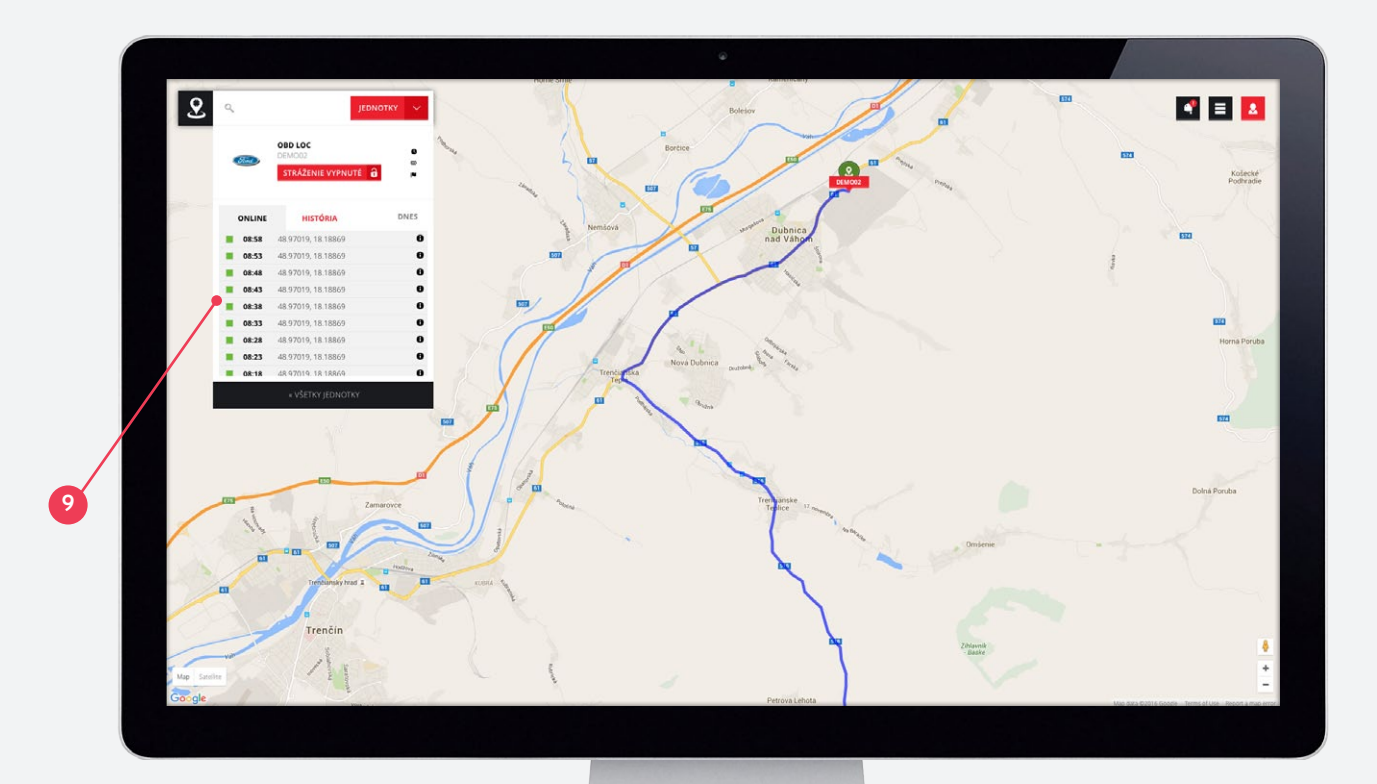

#### 3.1 História pohybu

V informačnom okne sa po kliknutí na kartu História zobrazia prijaté body za aktuálny deň a zároveň sa rozbalí kalendár 100, kde je možné zvoliť deň, pre ktorý chcete zobraziť históriu pohybu. Kalendár sa dá skryť / zobraziť kliknutím na dátum v informačnom okne. Aj v režime História je možné zobrazovať jednotlivé body lokalizácie a okno s detailom pre daný bod.

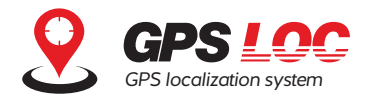

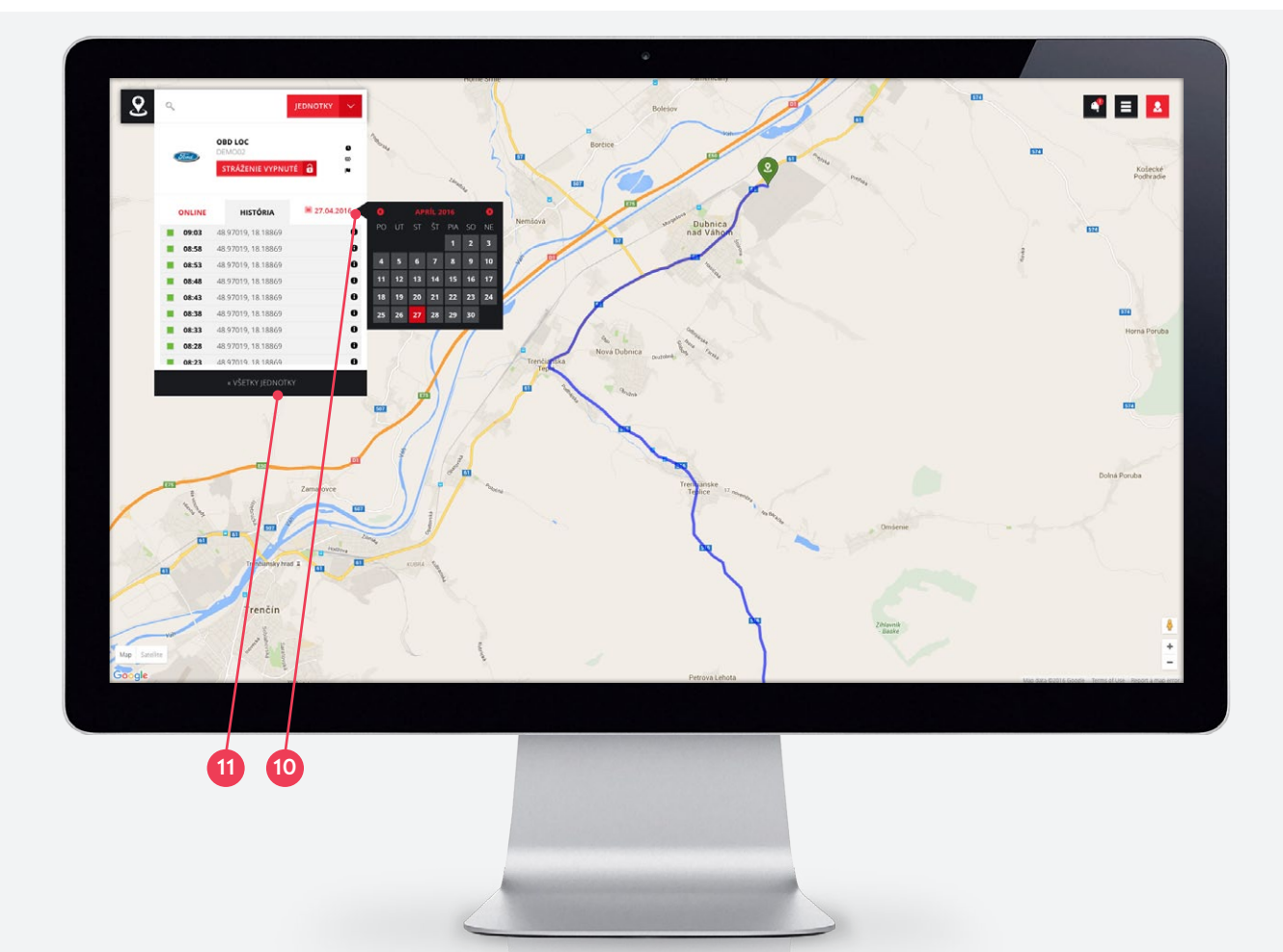

### 3.2 Všetky jednotky

Návrat zo zobrazenia detailu jednotky do zoznamu jednotiek je možný po kliknutí na tlačidlo Všetky jednotky 🕦 v spodnej časti informačného okna.

# 4. Upozornenia

Po kliknutí na ikonu Upozornenia sa zobrazia notifikácie zo všetkých lokalizačných zariadení, ktoré má užívateľ aktivované vo svojom konte. Ak je v informačnom okne aktuálne zobrazený detail konkrétnej jednotky, po kliknutí na ikonu Upozornenia sa zobrazia iba notifikácie platné pre túto konkrétnu jednotku.

Na nové notifikácie upozorňuje číslo v ikone Upozornenia.

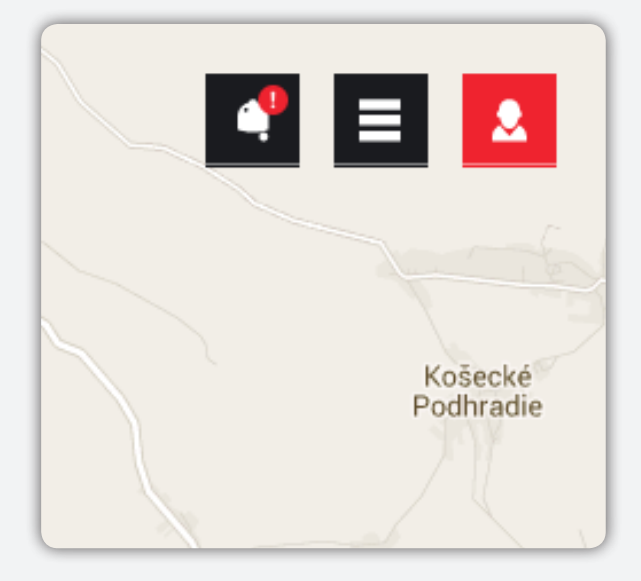

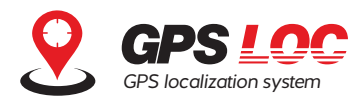

# 5. Nastavenia

V závislosti na úrovni prihláseného užívateľa sa zobrazia funkcie pre nastavenia systému. Bežný užívateľ konta (najnižšia úroveň) nemá zobrazenú ikonu Nastavenia, nemôže teda spravovať GPS jednotky ani užívateľov konta. Užívateľ s oprávneniami Administrátora môže využívať funkcie na správu jednotiek, užívateľov a skupín.

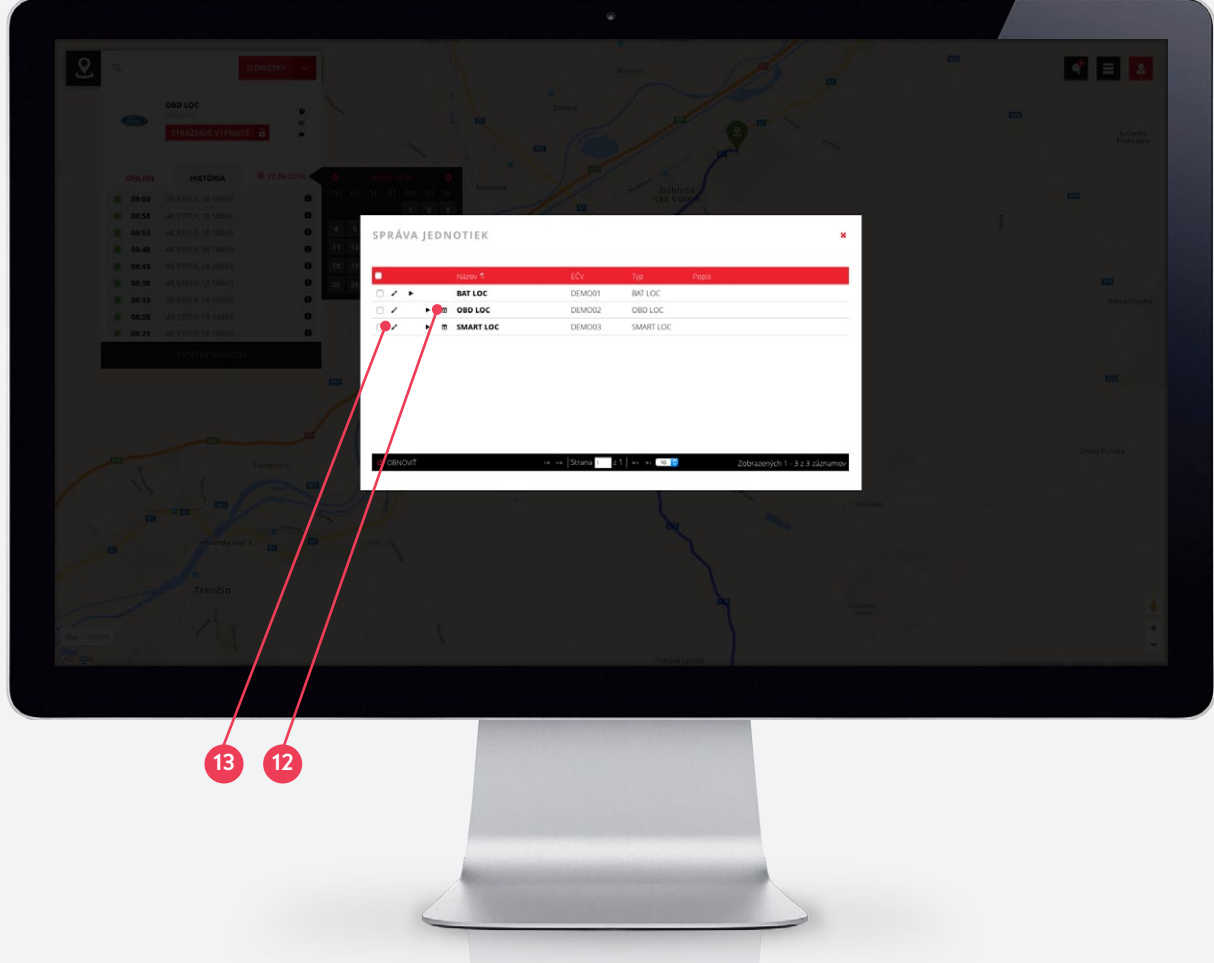

### 5.1 Správa jednotiek

Po kliknutí na tlačidlo Správa jednotiek sa zobrazí zoznam všetkých jednotiek v konte. V zozname jednotiek je zobrazený názov, EČV, typ a popis jednotky. Zároveň je ikonou zobrazený aktuálny stav sledovania / stráženia a po kliknutí na ikonu je stav možné priamo zmeniť – zapnúť / vypnúť.

### 5.1.1 Plánovanie stráženia

U jednotiek ktoré umožňujú funkciu stráženia (okrem BAT Loc) je možné nastaviť automatické zapnutie a vypnutie stráženia po kliknutí na ikonu kalendára 12. Automatické stráženie je možné povoliť označením v checkboxe. Následne si užívateľ môže vybrať konkrétne dni a hodiny v ktorých má byť stráženie zapnuté a v ktorých vypnuté. V rámci kalendára je možné označovať polia aj hromadne kliknutím a ťahaním.

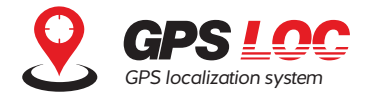

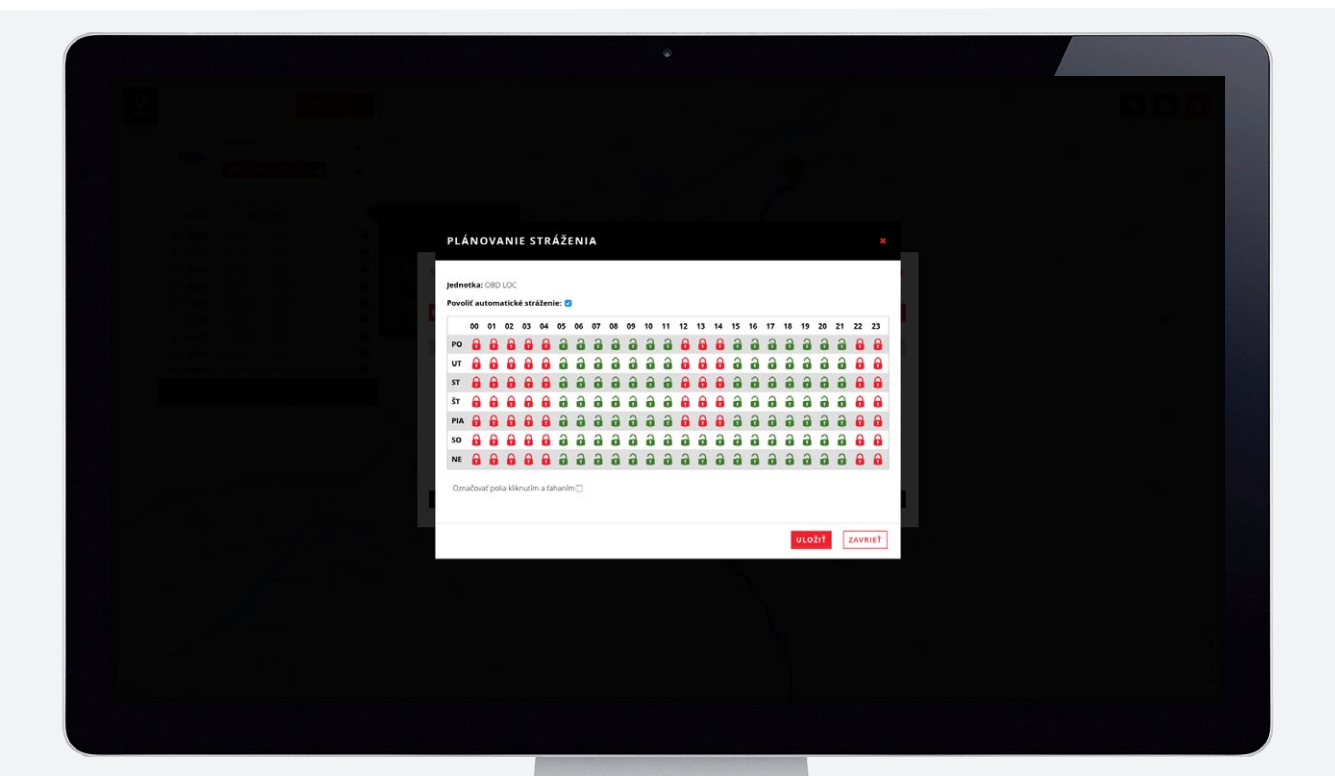

### 5.1.2 Nastavenia jednotky

Kliknutím na ikonu Upraviť (ceruzka) 13 sa otvorí okno konkrétnej jednotky. V tomto okne si užívateľ môže zvoliť alebo opraviť identifikátory vozidla - logo, názov, popis, EČV.

Ak užívateľ preferuje na zasielanie notifikácií SMS správy, môže si objednať doplnkový SMS balík. Po aktivácii SMS balíka je možné do príslušného poľa zapísať požadované SMS číslo 14.

Systém GPS Loc umožňuje zasielanie notifikácií aj prostredníctvom emailu. Administrátor konta môže nastaviť emailové adresy v časti Emaily po kliknutí na tlačidlo Pridať (15).

V nastaveniach jednotky 16 je možné zapnúť alebo zrušiť funkcie stráženia: zaznamenanie otrasov, štart / vypnutie motora, pohyb vozidla, stav batérie vozidla, odpojenie od napájania, strata spojenia.

| IKONA              | - Ford -                               | POPIS                         |             |   |   |  |
|--------------------|----------------------------------------|-------------------------------|-------------|---|---|--|
| NÁZOV *            | OBD LOC                                | EČV *                         | EMO02       |   |   |  |
|                    | NOT                                    | FIKÁCIE                       | /           | _ |   |  |
| SMS ČÍSLO          | +421                                   | ТҮР                           | PARAMETRE   |   |   |  |
|                    | •                                      | Pohyb vozidla                 |             | 1 | Û |  |
|                    |                                        | Stav batéria vozidla          | 11V         | 1 | Û |  |
|                    |                                        | Odpojenie/pripojenie napá     | jania       | 1 | Û |  |
| Pre SMS upozorneni | a musíte mať aktívny balík služieb SMS | Strata spojenia               | 5h          | 1 | Û |  |
| upozornemu.        |                                        | Naštartovanie/vypnutie mo     | otora       | 1 | Û |  |
|                    |                                        | Zaznamenanie otrasov          | Okrem jazdy | 1 | Û |  |
|                    |                                        | Naštartovanie/vypnutie motora | 0           | + |   |  |
| E-MAILY            | + PRIDAŤ                               |                               |             |   |   |  |
|                    | + FRIDAT                               |                               |             |   |   |  |
|                    |                                        |                               |             |   |   |  |

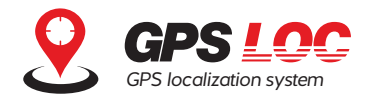

### 5.2 Správa užívateľov

Kliknutím na tlačidlo Správa užívateľov sa zobrazí okno so zoznamom zadefinovaných užívateľov v danom konte GPS Loc.

Administrátor konta môže vytvárať nových užívateľov po kliknutí na tlačidlo Vytvoriť. Pre každého užívateľa musí byť zadané prihlasovacie meno (login), heslo, emailová adresa a nastavená úroveň (administrátor / bežný užívateľ). Okrem toho môže administrátor konta zadať aj kontaktné údaje užívateľa a zaradiť ho do vytvorenej skupiny užívateľov.

V zozname užívateľov je zobrazené prihlasovacie meno, meno a priezvisko a funkcia užívateľov. Vľavo sú umiestnené ovládacie ikony, ktorými je možné upravit' profil užívateľa (ceruzka) 12, zakázať alebo povoliť užívateľa (zámok) 18 , obnoviť heslo (šípka) 19, úplne zmazať užívateľa (kôš) 20 a nastaviť oprávnenia na konkrétne jednotky.

|                   | UPRAVIŤ UŽ      | ÍVATEĽA *          |                      |
|-------------------|-----------------|--------------------|----------------------|
| UŽÍVATEĽO         | KRSTNÉ MENO     | Test               |                      |
|                   | PRIEZVISKO      | Demo               |                      |
| ELIA SK           |                 | support@opsiles.cu |                      |
| Pri<br>to 🗃 🔊 des | TELEFÓN         | support@gpsioc.eu  | Funkcia              |
|                   | NOVÉ HESLO      |                    |                      |
|                   | ZOPAKUJTE HESLO |                    |                      |
|                   | ÚROVEŇ *        | Bežný užívateľ     |                      |
|                   | SKUPINY         |                    |                      |
| t 🛪 odstränit 🧔   |                 | * Povinné pole     | obrazených 1 - 1 z 1 |
|                   |                 | ULOŽIŤ ZRUŠIŤ      |                      |
|                   |                 |                    |                      |

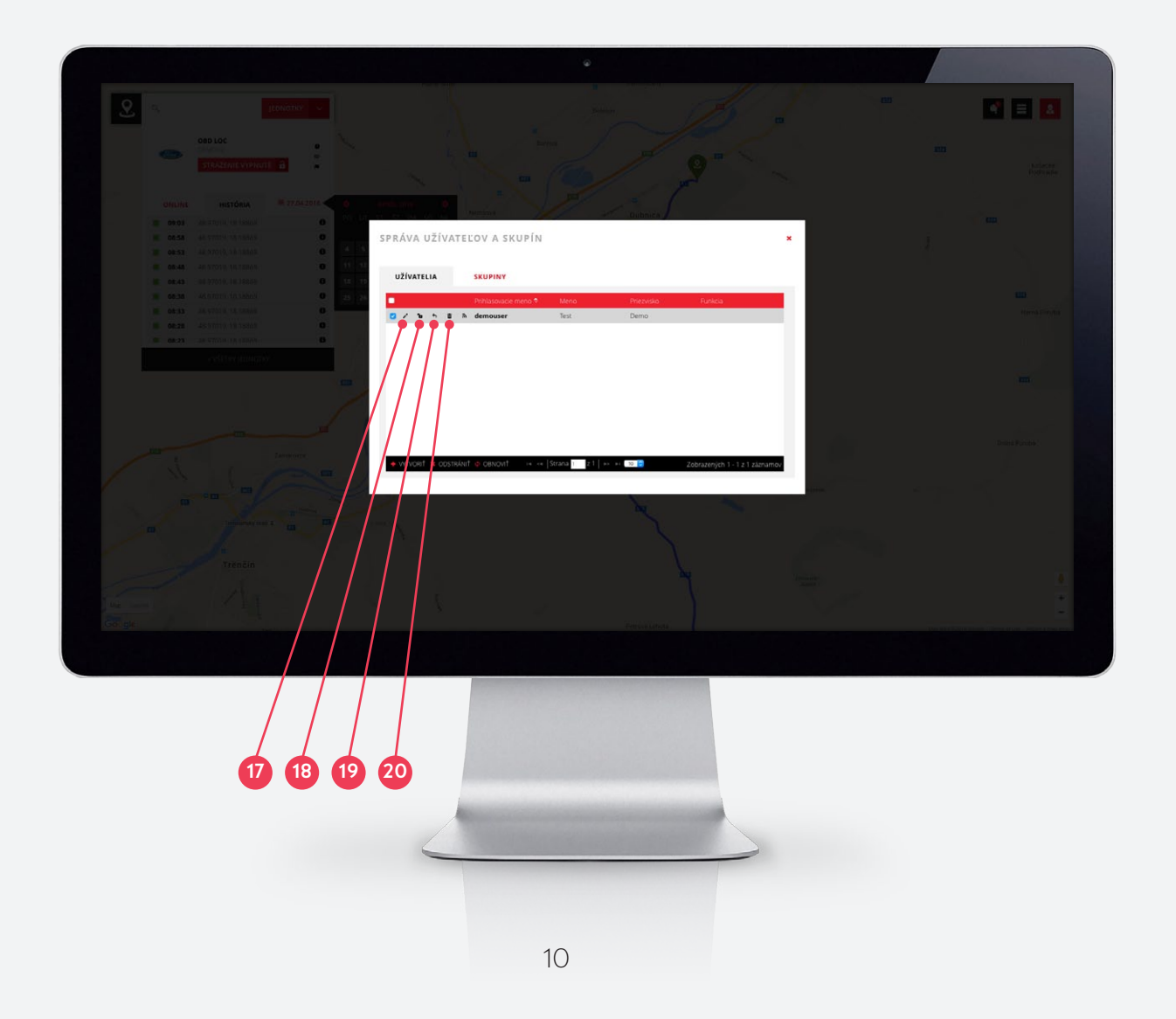

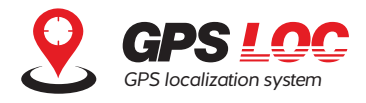

### 5.3 Správa skupín

Administrátor konta môže vytvoriť skupiny užívateľov a manažovať tak hromadne ich oprávnenia a priradenie jednotiek. Po kliknutí na tlačidlo Vytvoriť sa otvorí okno na založenie skupiny, kde administrátor nastaví názov a popis skupiny. Následne je možné po kliknutí na ikonu Upraviť nastaviť oprávnenia na správu jednotiek, užívateľov a skupín, alebo priradiť konkrétne jednotky pre skupinu – teda pre všetkých jej členov.

| UPRAV                  | 'IŤ SKUPINU       |       |        |         | ×         |                |
|------------------------|-------------------|-------|--------|---------|-----------|----------------|
| RÁVA UŽÍ <b>NÁZOV*</b> | demogroup         |       |        |         |           |                |
| POPIS                  |                   |       |        |         |           |                |
| UŽÍVATELIA             | Modul             | Čítať | Pridať | Upraviť | Odstrániť |                |
| Néze                   | Správa jednotiek  |       |        |         |           |                |
| AKCIE                  | Správa užívateľov |       |        |         |           |                |
|                        | Správa skupín     |       |        |         |           |                |
|                        | Jednotka          | Ev. č | slo    | Povol   | ená       |                |
|                        | BAT LOC           | DEM   | D01    |         |           |                |
|                        | SMART LOC         | DEM   | 203    |         |           |                |
| JEDNOTKY               | OBD LOC           | DEM   | 002    |         |           |                |
| rivorit 🛪 di           | * Povinné pole    |       |        |         |           | - 1 z 1 záznar |
|                        |                   |       |        | ULOŽ    | IŤ ZRUŠIŤ |                |
|                        |                   |       |        |         |           |                |

# 6. Profil užívateľa

Po kliknutí na ikonu užívateľa (2) je možné odhlásiť sa z konta GPS Loc, alebo vykonať nastavenia profilu prihláseného užívateľa. Kliknutím na tlačidlo Profil sa otvorí karta profilu, kde je možné nastaviť alebo zmeniť kontaktné údaje užívateľa, alebo zmeniť prihlasovacie heslo.

| COD LOC                                                                                                    | N = 1             |                      |                                |
|----------------------------------------------------------------------------------------------------|-------------------|----------------------|--------------------------------|
|                                                                                                    |                   |                      | ain <mark>a</mark> C           |
|                                                                                                    | <                 |                      |                                |
|                                                                                                    |                   | - Dubnes<br>sat Vary |                                |
|                                                                                                    | 0 1 1 1 7 1 1 1   | UPRAVIŤ PROFIL *     |                                |
|                                                                                                    | 6 1 1 3 3 2 5 3 A | KRSTNÉ MENO Peter    |                                |
|                                                                                                    |                   | PRIEZVISKO Demo      | timarii ka                     |
| and the second second s | • // /***         | FUNKCIA              |                                |
|                                                                                                    |                   | TELEFÓN              |                                |
|                                                                                                    |                   | AKTUÁLNE HESLO       |                                |
|                                                                                                    |                   | NOVÉ HESLO           |                                |
|                                                                                                    |                   | ZOPAKUJTE HESLO      |                                |
|                                                                                                    |                   |                      |                                |
|                                                                                                    |                   |                      |                                |
|                                                                                                    |                   |                      |                                |
|                                                                                                    |                   |                      |                                |
|                                                                                                    |                   |                      |                                |
|                                                                                                    |                   |                      | Management of Station - States |
|                                                                                                    |                   |                      |                                |
|                                                                                                    |                   |                      | 21                             |
|                                                                                                    |                   |                      |                                |
|                                                                                                    |                   | 11                   |                                |

www.gpsloc.sk app.gpsloc.eu

info@gpsloc.eu +421 32 32 19 919

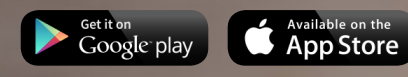

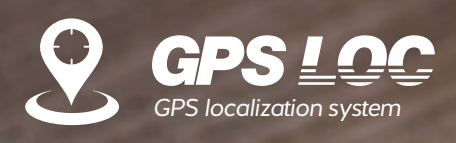

© 2016